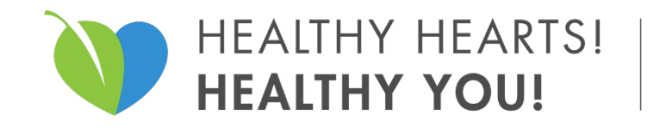

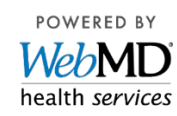

## **Get Started Now!**

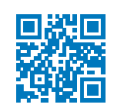

#### Visit webmdhealth.com/zollwellness

- 1. Click **Create Account** and follow instructions. Spouses and dependents over 18 must create their own account to access the portal.
- 2. Need assistance or having trouble logging in? Call Customer Service at **1-866-513-2506**.

| Viciconic                    |                   |
|------------------------------|-------------------|
| Username *                   |                   |
| Password *                   | Ø                 |
| SIGN IN                      | I.                |
| Forgot username or password? | Language: English |
|                              |                   |
|                              |                   |

### Download the Wellness At Your Side<sup>™</sup> app:

From the Apple App Store or the Google Play Store, search for **"Wellness At Your Side"** Download and open the app, then enter your connection **code: ZOLL** 

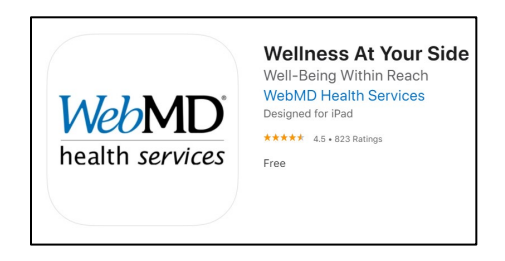

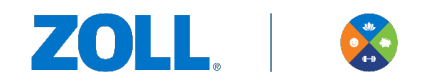

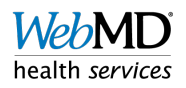

### **Create Account:**

Registration ID: Your **Registration ID is the last 6 digits of your Social Security Number (SSN) + your date of birth (MMDDYYYY).** Here is an example: SSN 123-45-6789; Date of Birth= 10/13/1980

**Registration ID=** 45678910131980

Username: Must be at least 6 letters or numbers (no spaces).

Password: Must be at least 9 characters using letters, numbers, symbols or spaces.

Email address: You must have a valid email address to create an account.

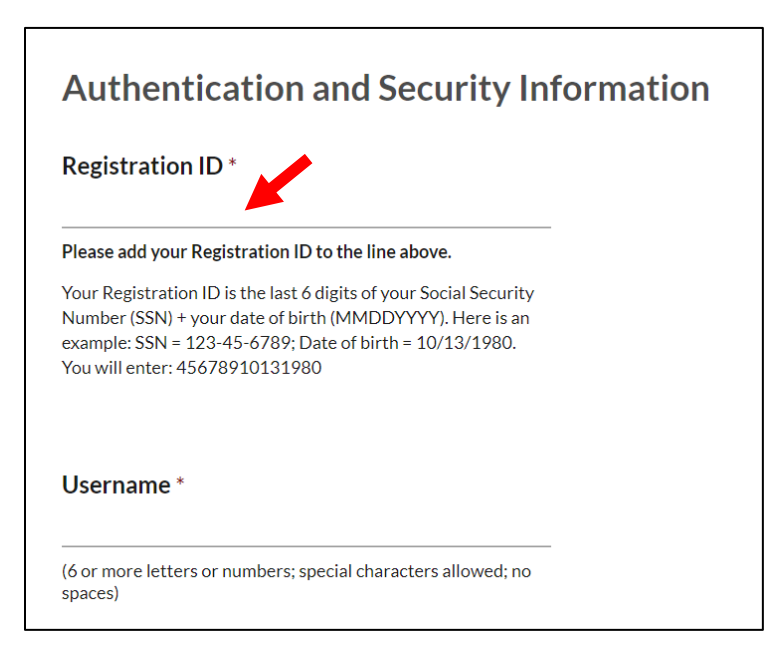

#### Sign into your account:

Enter your username and password and then click "Sign In"

| Osername *                   |                   |
|------------------------------|-------------------|
| Password *                   | ø                 |
| SIGN                         | IN                |
| Forgot username or password? | Language: English |
|                              |                   |
|                              |                   |

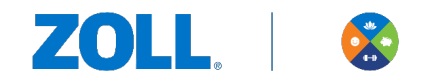

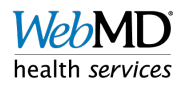

# **Start Earning Rewards!**

X ⊠ ≡ ZOLL Wellness My Health DEVICES/APPS INTERESTS (\*) 🔶 🕒 Employees and Spouses can earn \$500 each in rewards! Both employees and their spouses can each earn \$500 as a premium reduction or cash. Take Action Explore & Learn Health Assessment Questionnaire Get more out of your experience by completing your assessment. GET YOUR SCORE NEXT ★ ZOLL Wellness Rewards : 2022 Healthy Hearts! Healthy You! Program Reward Expires 9/30/2022 VIEW DETAILS

From the homepage, click "View Details" for the 2022 Wellness Rewards Program:

Click "Earn Now" to see the activities in the program:

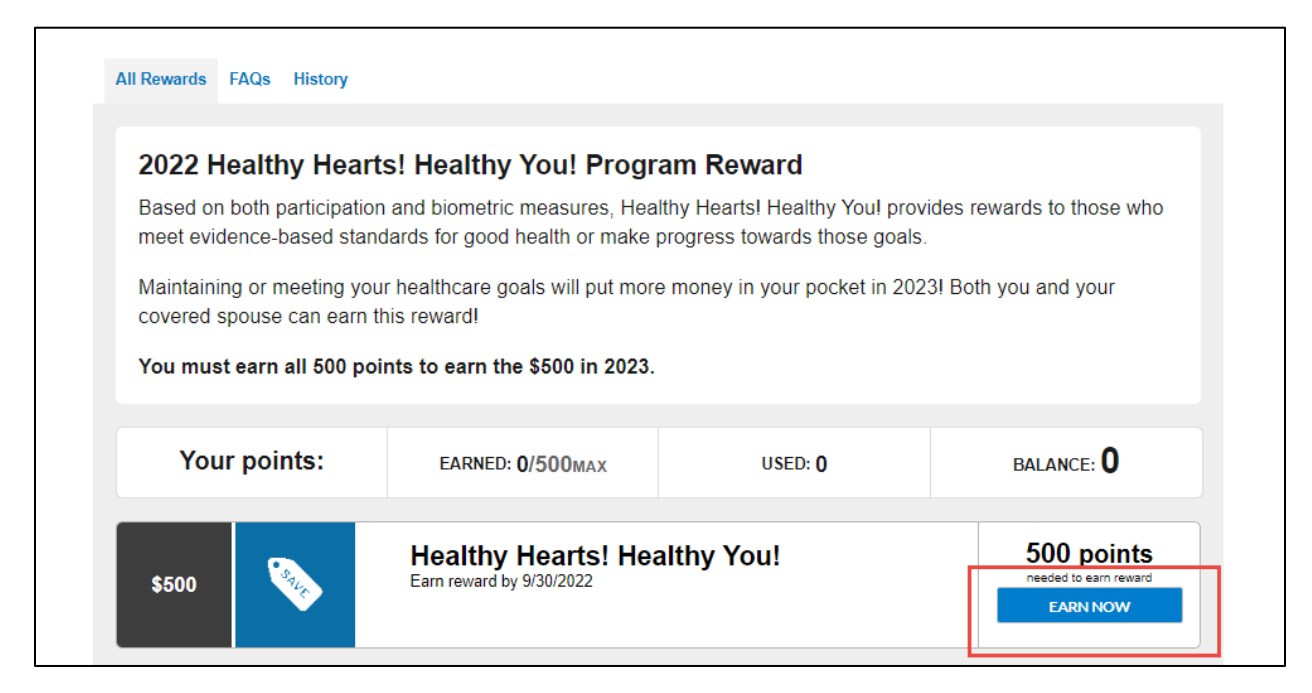

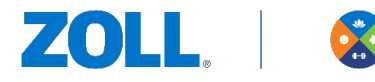

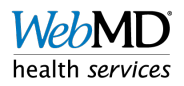

#### You can see all the activities available to complete to earn the Reward!

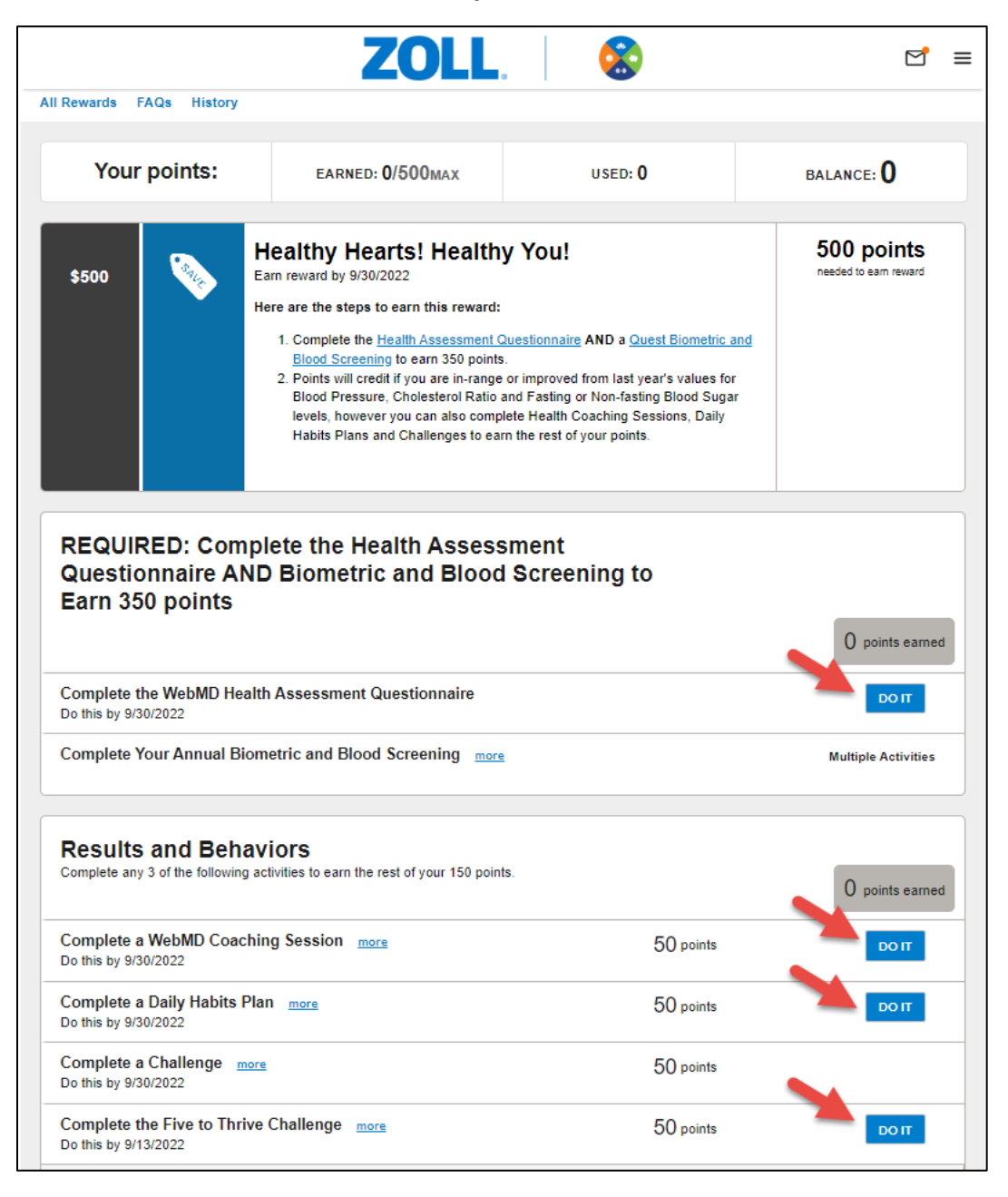

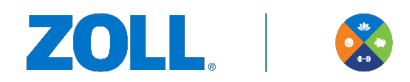

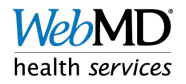